# Instrukcja obsługi obudowy Welland z serii ME-940xx

# 1. WSTĘP

Obudowa Welland jest przenośnym, kompaktowym urządzeniem służącym do przechowywania danych wyposażonym w szybki interfejs USB 2.0 (ME-940U2) oraz IEEE1394 (ME-940U2F). Obudowa pozwala na szybkie i łatwe powiększenie przestrzeni dla składowania danych na Twoim komputerze. Cecha Plug & Play oferuje Ci wygodę pracy podczas podróży. Obudowę można łatwo podłączyć do komputera przez USB lub IEEE1394 (FireWire) i równie szybko odłączyć i przełączyć podczas pracy komputera.

Obudowa współpracuje z komputerami Apple Macintosh oraz pracującymi pod kontrolą systemu Windows.

### Uwaga:

Aby wykorzystać w pełni prędkość USB 2.0 musisz posiadać komputer z kartą wspierającą USB 2.0. Urządzenie samo wykryje prędkość portu i dostosuje do niego swoją prędkość.

# 2. WYMAGANIA SPRZĘTOWE

#### Sprzęt:

Notebook lub komputer stacjonarny wyposażony w port USB / USB 2.0 lub IEEE1394 (FireWire)

#### System operacyjny:

Windows 98SE, WinME, Win2000, Win XP, Mac OS 8.60 lub nowszy.

# 3. PODŁĄCZANIE SPRZĘTU

**Krok 1:** Zrestartuj komputer, upewnij się że port USB / USB 2.0 lub IEEE1394 posiada zainstalowany sterownik i jest dostępny w systemie operacyjnym.

Krok 2: Podłącz kabel USB lub IEEE1394 do odpowiedniego gniazda w obudowie.

Krok 3: Podłącz kabel USB lub IEEE1394 do odpowiedniego gniazda w komputerze.

Krok 4: Obudowa jest gotowa do pracy. Zainstaluj oprogramowanie.

#### 4. INSTALACJA STEROWNIKA

#### 4.1. WINDOWS 98SE

Instalacja sterownika USB 2.0

# Jeśli pierwszy raz instalujesz napęd zewnętrzny USB 2.0, musisz uruchomić [SETUP.EXE] z płyty instalacyjnej CD przed podłączeniem urządzenia do komputera.

- 1. Włóż płytę instalacyjną CD to napędu w Twoim komputerze.
- 2. Dwukrotnie kliknij ikonę napędu twardego aby przejrzeć zawartość płyty CD
- 3. Uruchom "SETUP.EXE" aby zainstalować sterowniki.
- 4. Kliknij "**NEXT**" (Rys 1 na str. 4)
- 5. Na następnym wyświetlonym ekranie kliknij [FINISH] (Rys 2 na str. 4)
- 6. Po zakończeniu instalacji, program instalacyjny stworzy skrót [USB SAFE REMOVER] na pulpicie.

Po podłączeniu obudowy do komputera, dwukrotnie kliknij na ikonie [**Mój komputer**], pojawi się ikona nowego dodanego napędu. Jest to obudowa, którą przed chwilą zainstalowałeś. (Rys 1 na str. 5) W polu systemowym pojawi się także zielona ikona rozłączenia. (Rys 2 na str. 5)

#### Instalacja sterownika IEEE1394

Urządzenia zewnętrzne IEEE1394 w Win98/98SE mogą tak samo jak w WinMe/2000 i XP być automatycznie wykrywane i instalowane przez system operacyjny. Możesz uaktualnić sterownik IEEE1394 do Win98/98SE ze strony Microsoft w następujący sposób:

**Krok 1:** Uruchom Internet, wejdź na stronę wsparcia technicznego Windows 98:

www.microsoft.com/windows98.

**Krok 2:** Zlokalizuj uaktualnienie oprogramowania, korzystając z funkcji wyszukiwania, wpisując w pole "1394" i klikając Serach.

**Krok 3:** Zostanie wyświetlona lista rezultatów wyszukiwania, pierwszy na liście powinien być opis "wind...1394 storage....", który jest opisem oprogramowania który potrzebujesz pobrać.

Krok 4: Przeczytaj zawarte informacje i kliknij NEXT

**Krok 5:** Po wejściu na stronę pobierania, przeczytaj warunki licencyjne, wybierz język w jakim chcesz pobrać oprogramowanie (domyślnie jest to jęz. angielski)

**Krok 6:** Po zakończeniu pobierania. Dwukrotnie kliknij ikonę pobranego programu aby zainstalować aktualizację.

**Krok 7:** Po zainstalowaniu oprogramowania, uruchom ponownie komputer. Sterownik 1394 został zaktualizowany.

Jeśli nowy napęd nie jest widoczny w oknie Mój Komputer, oznacza to że w obudowie znajduje się nowy dysk nie posiadający założonej żadnej partycji. Odnieś się do rozdziału poświęconego partycjom w dalszej części niniejszej instrukcji aby dysk przygotować.

#### 4.2. WINDOWS ME / 2000 / XP

**Krok 1 :** Za każdym razem gdy podłączysz urządzenie do komputera, system wykryje i zainstaluje je automatycznie.

**Krok 2 :** Po instalacji sterownika, kliknij na Mój komputer, po kilku sekundach urządzenie zostanie dodane jako kolejny dysk twardy.

Obudowa zewnętrzna Combo jest obsługiwana prze Win Me/2000/XP automatycznie, bez konieczności instalowania sterowników.

#### 4.3. Mac OS

#### 1. Mac OS 8.6

Jeśli używasz systemu Mac OS 8.6, wymagana jest wtyczka Mass Storage Support 1.3.5 do zainstalowania aplikacji dla portu USB. Możesz ściągnąć ze strony <u>www.apple.com/support</u> – USB Mass Storage Support 1.3.5

#### 2. Mac OS wersja 9.0 lub wyższa

Nie musisz instalować dodatkowych sterowników. Po podłączeniu obudowy przez port USB lub FireWire, na pulpicie po kilku sekundach automatycznie pokaże się ikona dysku.

UWAGA: Jeżeli używasz Toaster'a do nagrywania płyt CD w systemie Mac OS9.0 lub 9.2, musisz zainstalować sterowniki do USB2.0. W tym celu skontaktuj się ze swoim sprzedawcą, aby uzyskać dodatkowe informacje.

#### 5. Sposób użycia obudowy zewnętrznej Combo.

Przed pierwszą instalacją urządzenia, możesz włączyć lub wyłączyć obudowę bez konieczności wyłączania komputera. Poniżej przedstawione są obie sytuacje: 5.1 Podłączanie obudowy zewnętrznej Combo do komputera.

Krok 1 Podłącz kabel USB (lub FireWire) do portu USB w obudowie, Krok 2 Podłącz kabel USB (lub FireWire) do portu USB w komputerze. Podłącz zasilanie do obudowy i włącz obudowę. Krok 3 Obudowa Combo jest natychmiast gotowa do użycia.

#### 5.2 Odłączania obudowy Combo od komputera. 5.2.1 Windows 98:

# **Odłaczanie USB2.0**

Dwukrotnie kliknij ikonkę Unplug lub Eject na pulpicie, kliknij bezpieczne usuwanie urządzenia (safely remove hardware) (rysunek na stronie 11) i kliknij STOP. Po zatrzymaniu systemu, możesz bezpiecznie usunąć urządzenie USB i wyjąć kabel USB z portu USB w komputerze.

### Odłączanie 1394 (FireWire)

Bezpieczne usuwanie 1394 z komputera.

# 5.2.2 Windows Me/2000/XP:

Krok 1 Kliknij dwukrotnie ikonę [Unplug or Eject Hardware], wyświetli się okno dialogowe jak na rysunku na stronie 12.

Krok 2 W oknie dialogowym, zaznacz (podświetl) nazwę urządzenia, kliknij STOP, wybierz Combo obudowę zewnętrzną, którą chcesz odłączyć i kliknij ponownie STOP w następnym oknie dialogowym.

Krok 3 Poczekaj kilka sekund, aż system zatrzyma pracę urządzenia, na ekranie pojawi się komunikat - "Teraz możesz bezpiecznie usunąć urządzenie" (You may safely remowe this device). Na koniec odłącz kabel USB lub 1394 z portu USB lub 1394 swojego komputera.

# 5.2.3 MAC OS

Aby odłączyć obudowę zewnętrzną Combo od komputera, należy zamknąć wszystkie okna i aplikacje korzystające z dysku w obudowie i przesunąć ikonę obudowy Combo do kosza. Kiedy ikona zniknie z ekranu, można odłączyć obudowę Combo z portu USB lub FireWire.

#### UWAGA!

Nie odłączaj obudowy zewnętrznej Combo z portu USB lub FireWire podczas kopiowania plików z dysku w niej zamontowanego. Może to spowodować utratę kopiowanych danych.

#### 6. Tworzenie partycji na dysku w obudowie Combo

#### 6.1Tworzenie partycji pod Windows 98/ME (rysunek na stronie 14)

Podłącz obudowę zewnętrzną Combo. Istnieją 2 metody tworzenia partycji i formatowania dysku w obudowie.

#### METODA 1.

Krok 1 Kliknij "start", "ustawienia" i wybierz "panel sterowania". Kliknij dwukrotnie "system" i otwórz "stacje dysków".

Krok 2 W oknie tym pojawi się dysk z obudowy Combo, podświetl nazwę dysku i wybierz "właściwości", "ustawienia", ustaw dysk w obudowie [wymienny] (jak na rysunku na stronie 15).

Krok 3 Zrestartuj system, dysk wymienny zostanie dodany do "Mój komputer". Wybierz dysk wymienny, kliknij prawym przyciskiem myszy, wybierz "formatuj" dysk wymienny w obudowie Combo.

#### Tą metodą możesz wykonać tylko jedną partycję na dysku w obudowie Combo. METODA 2.

Krok 1 Przełącz się w tryb MS-DOS, kliknij na "start" wybierz "programy", "MS-DOS"

Krok 2 Kiedy komputer przełączy się w tryb MS-DOS, napisz FDISK i wciśnij enter.

**Krok 3** Jeśli po wpisaniu komendy na ekranie nie pojawi się żaden napis, wróć do systemu Windows98, odłącz obudowę Combo, zrestartuj komputer, podłącz obudowę ponownie i wykonaj krok 1 i 2.

Krok 4 Kiedy komputer odpowie na komendę FDISK, na ekranie pojawi się pytanie:

Czy chcesz odblokować obsługę dużych dysków? (Do you want to enable large disk support?).

Y – wciśnij jeśli chcesz utworzyć partycję większą niż 2GB.

N – wciśnij jeśli chcesz utworzyć partycję mniejszą niż 2GB.

**Krok 5** Na ekranie pojawi się kolejne okno FDISK OPTIONS, wciśnij "5" i wybierz dysk (patrz rysunek na stronie 16).

WAŻNE: musisz wcisnąć 5 na ekranie, aby zmienić aktualne ustawienia i utworzyć partycję na odpowiednim dysku. Pamiętaj, że polecenie FDISK pokazuje twój dysk wewnętrzny, aby nie stracić danych zapisanych na nim musisz zmienić w ustawieniach na dysk USB2.0 (zewnętrzny).

**Krok 6** Zmień aktualny dysk na dysk zewnętrzny, w tym celu wpisz nazwę dysku przypisaną do dysku w zewnętrznej obudowie COMBO.

**Krok 7** Wróć do ekranu FDISK OPTIONS. Teraz możesz utworzyć lub skasować partycję na dysku zewnętrznym w obudowie COMBO.

**Krok 8** Po zakończeniu FDISK, powróć do systemu Windows, odłącz obudowę Combo i podłącz ponownie w celu aktywowania zmian. Kliknij dwukrotnie na ikonę Mój komputer, dysk w obudowie Combo pokaże kolejne partycje.

# 6.2Tworzenie partycji pod Windows 2000/XP (rysunek na stronie 18)

**Krok 1** Aby utworzyć partycję pod systemem Windows2000, podłącz obudowę z dyskiem, kliknij "start", wybierz "ustawienia", "panel kontrolny", otwórz okno dialogowe "narzędzia administracyjne", kliknij dwukrotnie ikonę "zarządzanie komputerem"

**Krok 2** Kliknij "zarządzanie dyskami" w lewej części okna dialogowego, pokaże się lista z podłączonymi aktualnie dyskami. Znajdź dysk wymienny z obudowy Combo, po prawej stronie pojawi się informacja o statusie partycji na tym dysku. Kliknij na zakreskowanym obszarze po prawej stronie, prawym przyciskiem i określ czynność, którą chcesz wykonać - "utwórz partycję...".

Krok 3 Włączy się kreator tworzenia partycji.

**Krok 4** Podążaj za wskazówkami kreatora, aby utworzyć partycję lub dokonać formatowania dysku w obudowie Combo.

Teraz masz już gotowe partycje na dysku wymiennym i możesz zapisywać na nie dane.